# Guía para la plataforma

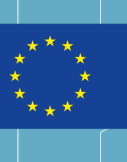

Co-funded by the Erasmus+ Programme of the European Union

Google Play

E3D+VET

Exercises

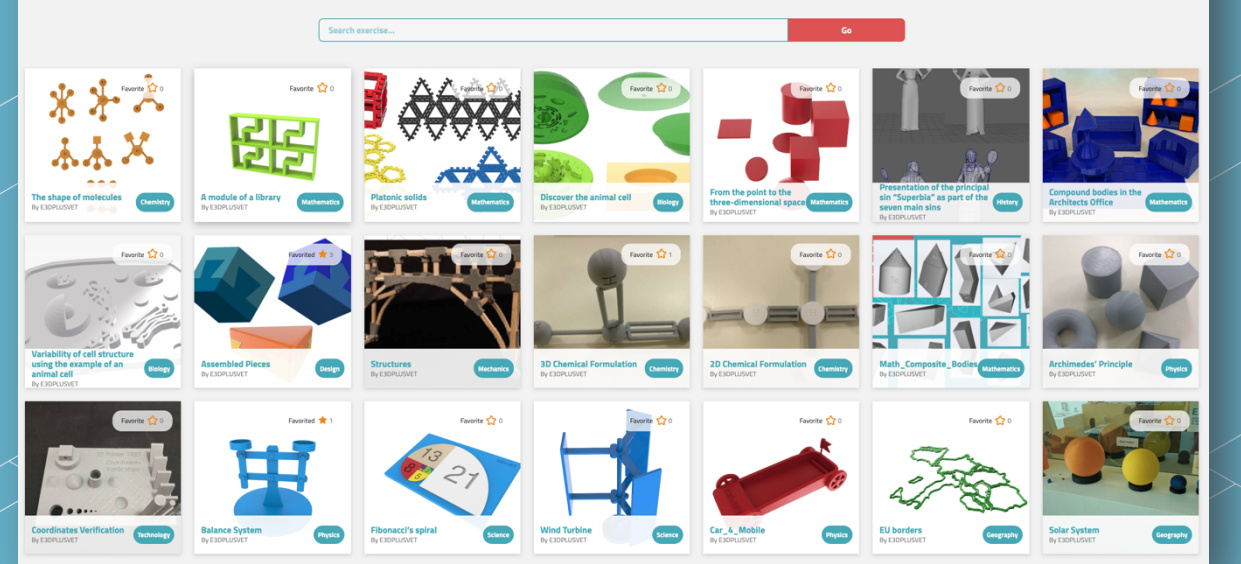

EJD+VET

ERASMUS+ 3D PRINTING Vet centres

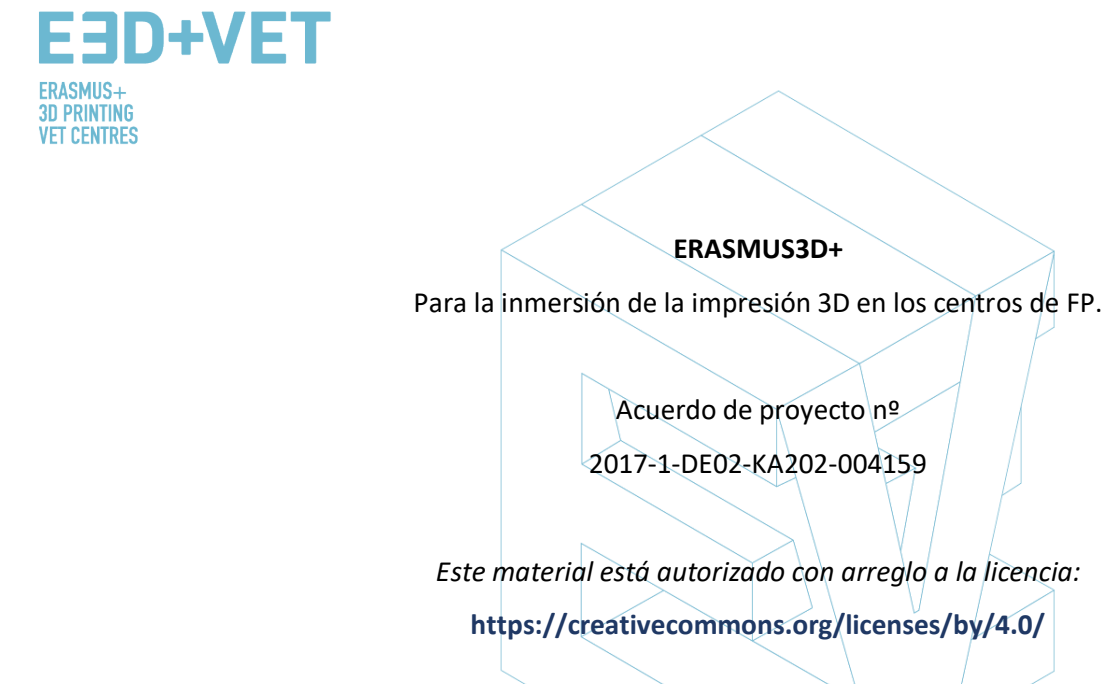

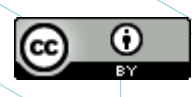

STYRIAN TECHNOLOGY PARK

CO

Regional Centre for Technology Development Business Support Centre and Incubator

pristo

**ORGANIZACIONES PARTICIPANTES:** 

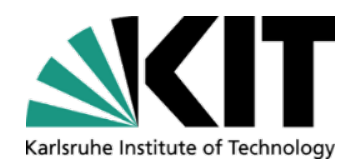

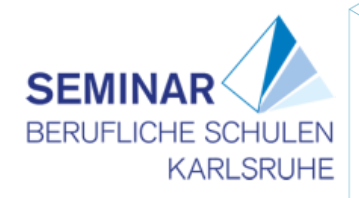

| Descripción          | Guía para  | la plataform  | a           |             |                       |            |
|----------------------|------------|---------------|-------------|-------------|-----------------------|------------|
| Título del resultado | IO3 – Heri | ramienta de t | rabajo comú | in para doc | entes que usan la imp | resión 3D. |
|                      |            |               |             |             |                       |            |

A PROMOZIONE DELL

CEIPES

#### Aviso legal:

«El apoyo de la Comisión Europea para esta publicación no supone un respaldo de los contenidos, que reflejan únicamente el punto de vista de los autores. La Comisión no se hace responsable de cualquier uso que se le pueda dar a la información contenida.»

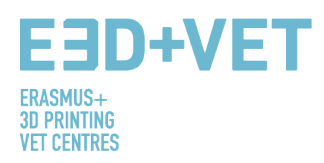

# Índice de contenidos

| 1 ACCESO, REGISTRO Y AUTENTICACION             |   |
|------------------------------------------------|---|
| 2 ORGANIZACIÓN DE LA PLATAFORMA.               | 5 |
| 1 → Ejercicios. Lista de ejercicios publicados | 5 |
| 2 → Modelos. Lista de modelos publicados.      | 5 |
| 3 → Proveedores.                               | 5 |
| 4 → Foro.                                      | 6 |
| 5 → Clasificación.                             | 6 |
| 6 → Cuenta.                                    | 7 |
| 7→ EN (EN)                                     | 7 |
| 9 → Buscador de ejercicios.                    | 8 |
| 3 PUBLICAR UN EJERCICIO EN LA PLATAFORMA.      | 8 |
| 3.1 AÑADIR O CREAR UN NUEVO MODELO.            | 9 |
| 3.2 AÑADIR UN NUEVO EJERCICIO                  |   |

Página 3 de 15

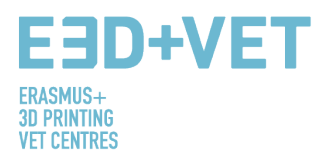

# 1.- ACCESO, REGISTRO Y AUTENTICACIÓN.

Para acceder a la plataforma de E3D+VET haga clic en el siguiente enlace: https://app.e3dplusvet.eu/

Puede registrarse de forma totalmente gratuita en la plataforma.

| ← → C iii app.e3dplusvet.eu/exercises/                                                                           |                                                                            |                                                                                    |                      | Q \$                                                                                                    |
|----------------------------------------------------------------------------------------------------|----------------------------------------------------------------------------|------------------------------------------------------------------------------------|----------------------|----------------------------------------------------------------------------------------------------|
| E3D+VET<br>ERASMIS+ 20 PRIMING VET CENTRES                                                                       | Exercises                                                                  | Models Providers Forum Ranking Regist                                              | er Login EN (EN)     |                                                                                                    |
| Exercises                                                                                                    | Search exercise                                                            |                                                                                    | G                    | Click here                                                                                                    |
|                                                                                                    | Foots © C<br>C<br>C<br>C<br>C<br>C<br>C<br>C<br>C<br>C<br>C<br>C<br>C<br>C |                                                                                    | Dictor the point off | From the point to the three-<br>dimensional space of the content of the content of t |
| Fronte 20<br>Presentation of the principal sin<br>"Superblat" as part of the saven<br>main sins<br>by conclustor | Campound bodies in the<br>Technices Office<br>by ESPLINAT                  | Variability of cell structure with<br>the example of an annial cell<br>by LSDPUSAT | Assembled Paces      | Factors (Constructions)                                                                                                    |

Complete los campos con la información requerida y haga clic en «Registro».

| E3D+VET<br>ERASMUS+ 30 MONTING VET CENTRES                                                                                                | Exercises Models Providers Forum Ranking Register Login EN (EN)        | Google Play | E3D+VET<br>ERASMUS+ 30 PRINTING VET CENTRES | Exercises Models Providers Forum Ranking Register Login EN(EN)                                                                                         | Google Play |
|----------------------------------------------------------------------------------------------------|------------------------------------------------------------------------|-------------|---------------------------------------------|----------------------------------------------------------------------------------------------------|-------------|
| Register                                                                                                    |                                                                        |             | Register                                    |                                                                                                    |             |
|                                                                                                    | Please, complete this information to create a new account:<br>Username |             |                                             | Please, complete this information to create a new account:                                                                                             |             |
|                                                                                                    | Email                                                                  |             |                                             | Welcome to E3D+VET platform.                                                                                                    |             |
|                                                                                                    | agree to the <u>private valies</u>                                     |             |                                             | We just send you an activation link via email. Please review it and activate your account.<br>If you don't receive it, please, check your SPAM folder. |             |
|                                                                                                    | Conset agreement-resums here. Register account                         |             |                                             | Best,<br>- E3D+Vet                                                                                                    |             |
|                                                                                                    |                                                                        |             |                                             |                                                                                                    |             |
| Activate                                                                                                    | your E3D+Vet account 🔤 🖾                                               | Recibir     | á un corre                                  | o en su bandeja de entrada par                                                                                                    | a activar   |
| E3D+Vet <e3d< th=""><th>plusvet.notifications@g 12:24 PM (6 minutes ago) 🔆 🔦 🗄</th><th>su cuei</th><th>nta.</th><th></th><th></th></e3d<> | plusvet.notifications@g 12:24 PM (6 minutes ago) 🔆 🔦 🗄                 | su cuei     | nta.                                        |                                                                                                    |             |
|                                                                                                    |                                                                        |             |                                             | Username or Email Address                                                                                                    |             |
|                                                                                                    | Your account is almost ready.                                          |             |                                             |                                                                                                    |             |
|                                                                                                    | To activate your account, please click the following link:             |             |                                             | Password                                                                                                    | , 🖂 👘       |
| https://                                                                                                    | //app.e3dplusvet.eu/?page=gf_activation&key=04ef8be385f11147           |             |                                             | •••••                                                                                                    |             |
| Aft                                                                                                    | ter you activate you will receive another email with your login.       |             |                                             | Remember Me                                                                                                    |             |
|                                                                                                    | Best,                                                                  |             |                                             |                                                                                                    |             |
|                                                                                                    |                                                                        |             |                                             |                                                                                                    |             |
|                                                                                                    |                                                                        |             |                                             |                                                                                                    |             |
|                                                                                                    |                                                                        | Página      | a 4 de 15                                   | ~                                                                                                    |             |

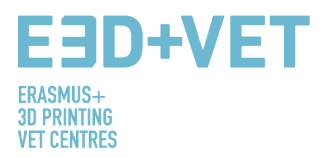

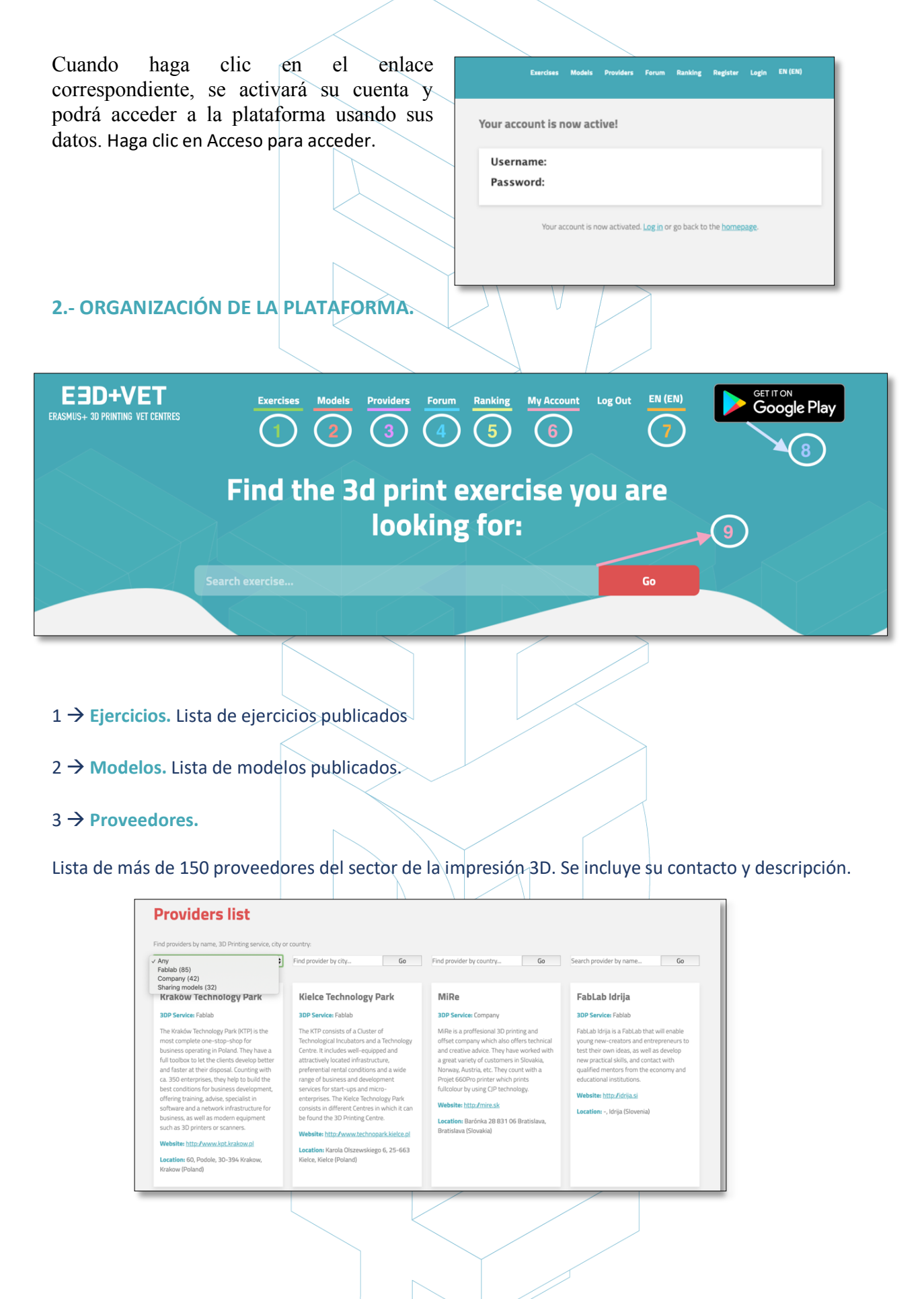

Página 5 de 15

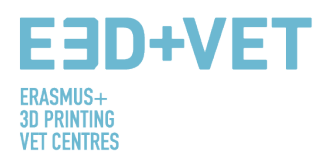

#### $4 \rightarrow$ Foro.

En el foro, además de las normas de uso, encontrará consejos y trucos para el modelado y la impresión 3D. También podrá leer las experiencias de otros docentes que han participado en el piloto del proyecto.

| orums                                                                                                    |        |       |             |                             |
|----------------------------------------------------------------------------------------------------|--------|-------|-------------|-----------------------------|
| ome » Forums                                                                                                    |        |       |             | Search                      |
| Forum                                                                                                    | Topics | Posts | Last Post   |                             |
| Forum Rules<br>Dos and Don'ts for the proper use of this forum                                                                                                    | 1      | 1     | E3DPLUSVET  | <u>1 week, 6 days ago</u>   |
| Help me do it — (Modeling help tips and tricks)<br>Here are some tips and tricks to start modeling with a 3D design program.                                                                                | 2      | 2     | E3DPLUSVET  | <u>1 week, 4 days ago</u>   |
| Help me printing — (Technical Specifications and help for printing)<br>Here you will find several tips on technical specifications to consider before and during the printing of your model.                | 2      | 2     | E3DPLUSVET  | <u>1 week, 4 days ago</u>   |
| How to (Platform use help)<br>Consult our guide on how to use the platform to share your designs and download those you can use in your classes.                                                            | 1      | 1     | E3DPLUSVET  | <u>5 months ago</u>         |
| Teaching experiences with 3D printing<br>Do you want to know the experiences of other teachers? Here you can read some of the comments of the teachers who<br>participated in the pilot experience with us. | 5      | 5     | mauro-musso | <u>3 months, 1 week ago</u> |

5 → Clasificación.

En la clasificación podrá comprobar su puntuación y en qué lugar de la clasificación se encuentra según su actividad.

| istance                                       | Amount | Limit                         |
|-----------------------------------------------|--------|-------------------------------|
| iistance                                      | Anoun  | LIIIIL                        |
| Points for becoming a member                  | 10     | -                             |
| Points for site visit                         | 1      | -                             |
| Points for viewing a post                     | 1      | Maximum<br>5 times<br>per day |
| Points for viewing a page                     | 1      | Maximum<br>5 times<br>per day |
| Points for viewing Forums                     | 1      | Maximum<br>5 times<br>per day |
| Points for viewing Topics                     | 1      | Maximum<br>5 times<br>per day |
| Points for viewing Replies                    | 1      | Maximum<br>5 times<br>per day |
| Points for viewing Exercises                  | 1      | Maximum<br>3 times<br>per day |
| Points for logging in                         | 2      | Maximum<br>4 times<br>per day |
| Points for new forum                          | 5      | No limit                      |
| Points for new forum topic                    | з      | No limit                      |
| Points for someone favorited your forum topic | 1      | No limit                      |
| Points for new forum reply                    | З      | No limit                      |
| Points for published exercise                 | 20     | No limit                      |
| Points for published model                    | 10     | No limit                      |

Página 6 de 15

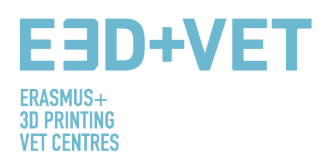

#### $6 \rightarrow Cuenta.$

Aquí encontrará la información de su cuenta:

- $\Rightarrow$  Sus ejercicios.
- $\Rightarrow$  Sus modelos en proceso.
- $\Rightarrow$  Los modelos que ha creado.
- $\Rightarrow$  Sus ejercicios y modelos preferidos.
- $\Rightarrow$  Sus puntos E3D+VET.
- ⇒ La información de su cuenta (Nombre de usuario, contraseña, etc.). Estos datos se podrán modificar si es necesario y se podrá borrar la cuenta.

7**→** EN (EN).

Puede cambiar el idioma. La plataforma y los ejercicios creados por el equipo de E3D+VET están disponibles en inglés, español, esloveno, italiano y alemán.

#### $8 \rightarrow$ Google Play.

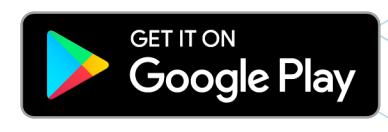

Si hace clic en este botón, accederá a Google Play, donde podrá descargar la aplicación móvil. Solo disponible para Android.

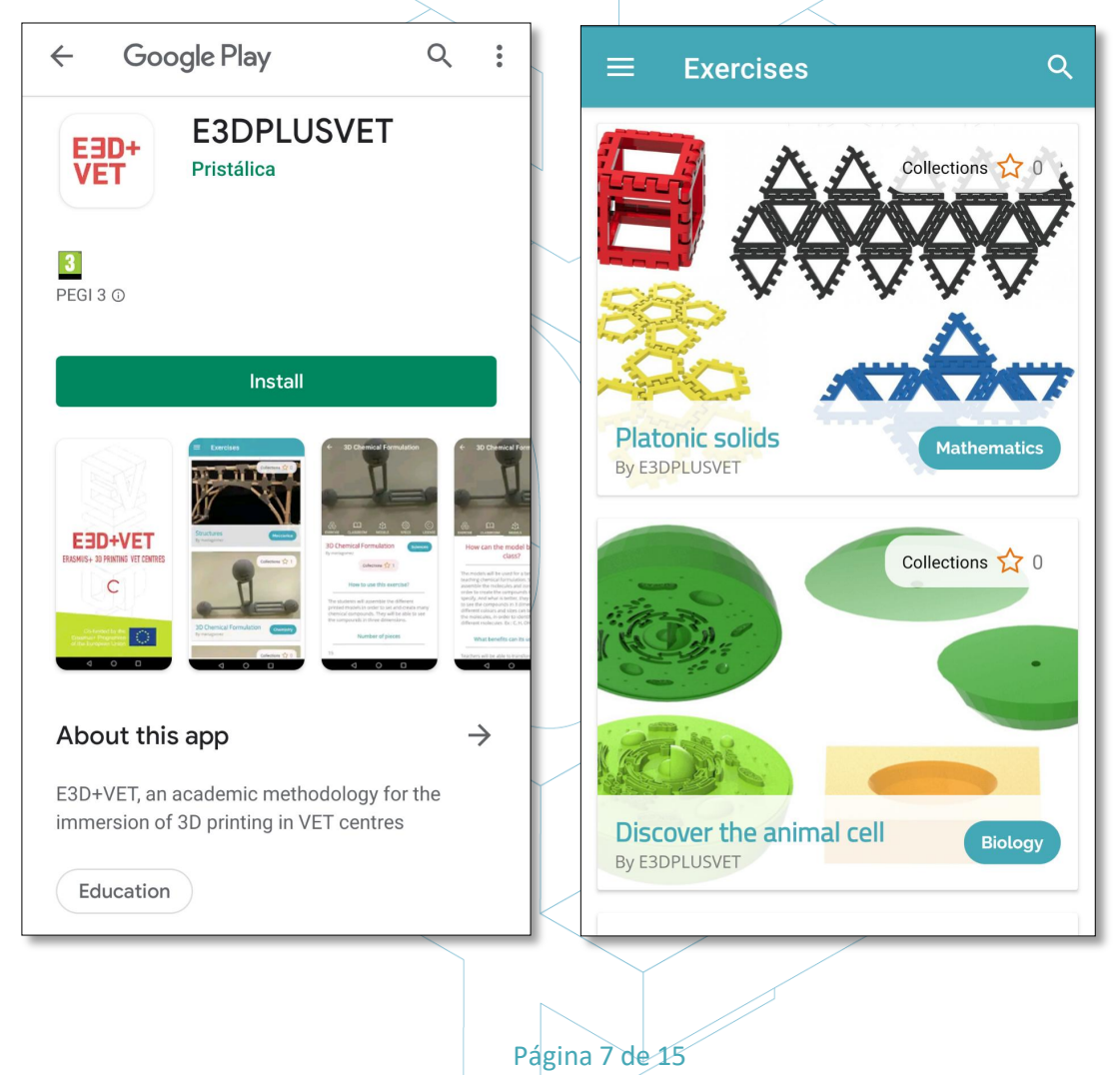

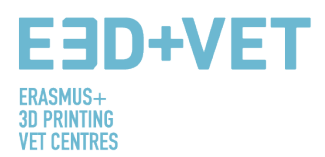

#### 9 $\rightarrow$ Buscador de ejercicios.

Tanto en la sección de ejercicios como de modelos podrá encontrar la barra de búsqueda por nombre. Introduzca el nombre de su ejercicio o del modelo que desee para encontrarlo.

| E3D+VET<br>ERASMUS+ 3D PRINTING VET CENTRES | Exercises     | Models | Providers | Forum | Ranking | E3D+VET<br>ERASMUS+ 3D PRINTING VET CENTRES | Exercises | Models | Providers | Forum | Ranking |
|---------------------------------------------|---------------|--------|-----------|-------|---------|---------------------------------------------|-----------|--------|-----------|-------|---------|
| Exercises                                   |               |        |           |       |         | Models                                      |           |        |           |       |         |
| Se                                          | arch exercise | _      |           | Go    |         | Sear                                        | ch model  |        |           | Go    |         |

#### 3.- PUBLICAR UN EJERCICIO EN LA PLATAFORMA.

Un ejercicio está compuesto de uno o más modelos. Se aconseja subir primero los modelos y después adjuntarlos al ejercicio. Podría darse el caso de que para su ejercicio use alguno de los modelos que ya están en la plataforma; en ese caso, no tendría que seguir este paso.

Hay dos formas posibles de crear un modelo o subir un ejercicio:

1.- Desde la sección de Modelo o Ejercicio (depende de a cuál desee subirlo).

- Al final de la página de la sección Modelos se encuentra el botón para «Crear un nuevo modelo».
- Al final de la página de la sección Ejercicios se encuentra el botón para «Añadir un nuevo ejercicio».

+ Add New exercise

2.- También puede acceder a través del botón «Cuenta».

| My Account                                      |  |
|-------------------------------------------------|--|
| Your exercises in all languages:                |  |
| Your published exercises<br>Exercises not found |  |
| + Add New exercise                              |  |
| Models in draft:                                |  |
| You haven't models in draft                     |  |
| Models created by you:                          |  |
| No items found                                  |  |
| + Add New model                                 |  |
|                                                 |  |
| Página 8 de 15                                  |  |
|                                                 |  |

### 3.1.- AÑADIR O CREAR UN NUEVO MODELO.

#### Create a new model:

Please, complete the following info to publish a new model. Once created this model will be available for creating exercises.

| available for creating exercises.                    |                   |                                                       |         |                                                       |
|------------------------------------------------------|-------------------|-------------------------------------------------------|---------|-------------------------------------------------------|
| Model Title                                          |                   |                                                       |         | Suba la imagen que meior                              |
|                                                      |                   | -                                                     | +       | represente su modelo.                                 |
| Model image                                          |                   |                                                       |         |                                                       |
| You can add a featured image to the model            |                   |                                                       |         | Utilice esta opción para                              |
| Choose file No file chosen                           |                   |                                                       | +       | agregar otras vistas del                              |
| You can attach an image gallery to the model         |                   |                                                       |         |                                                       |
| Choose file No file chosen                           |                   |                                                       |         | Para agregar un archivo STL del                       |
| O Add new                                            |                   |                                                       | -       | modelo, haga clic en «Elegir                          |
| TT File Attached                                     |                   |                                                       |         | archivos, Puede agregar tantos                        |
| Choose file No file chosen                           |                   |                                                       |         | haciendo clic en «Agregar                             |
| O Add new                                            |                   |                                                       |         |                                                       |
|                                                      |                   | -                                                     |         | Seleccione el tipo de                                 |
|                                                      |                   |                                                       |         | licencia del menú                                     |
| Select a license:<br>License selector                | License details   |                                                       |         | Creative Commons que                                  |
| not set 🗘                                            |                   |                                                       |         | mejor se adecue a sus                                 |
|                                                      |                   |                                                       |         | necesidades o incluya la                              |
| Add model to drafte                                  |                   |                                                       |         | que considere oportuna. Si                            |
| Add model to drafts                                  |                   |                                                       |         |                                                       |
|                                                      |                   |                                                       |         |                                                       |
|                                                      |                   |                                                       |         | •                                                     |
|                                                      |                   | Select a license:                                     |         | License details                                       |
|                                                      |                   | License selector<br>Attribution 4.0 International (CC | BY 🖨    | You are free to:                                      |
| Cuando haya incluido todos los                       |                   | License name                                          |         | Share — copy and redistribute                         |
| datos necesarios para crear el                       |                   | Attribution 4.0 International (C                      | C BY 4  | format                                                |
| modelo, haga clic en «Agregar<br>modelo al borrador» |                   | License info url                                      |         | Adapt — remix, transform, and build upon the material |
|                                                      |                   | https://creativecommons.org/l                         | license | for any purpose, even<br>commercially.                |
|                                                      |                   |                                                       |         |                                                       |
|                                                      |                   |                                                       | _       |                                                       |
|                                                      |                   |                                                       |         |                                                       |
|                                                      | Ť                 |                                                       |         |                                                       |
|                                                      |                   |                                                       | $\geq$  |                                                       |
|                                                      |                   |                                                       |         |                                                       |
|                                                      | $\langle \rangle$ |                                                       |         |                                                       |
|                                                      | N                 |                                                       |         |                                                       |
|                                                      |                   |                                                       |         |                                                       |
|                                                      | Página 9          | 9 de 15                                               |         |                                                       |

Nombre del

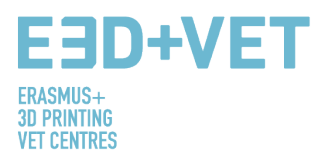

Automáticamente se le dirigirá a esta página. Haga clic en cualquiera de los botones.

# Create a new model: Please, complete the following info to publish a new model. Once created this model will be available for creating exercises. Model created succesfully as draft, so is only visible to you. You can edit to complete it or/and publish from your drafts section in <u>"My Account"</u> or in <u>Drafts</u> page and it will be visible in the platform. Go to Drafts page → Go to My Account page →

Desde aquí puede publicar su modelo. Para que el modelo se pueda adjuntar a un ejercicio ha de publicarlo. También tiene la opción de eliminarlo o editarlo.

| Drafts |
|--------|
|--------|

| Your exercises in draft:<br>Don't have exercises in draft |                    |                           |
|-----------------------------------------------------------|--------------------|---------------------------|
|                                                           | + Add New exercise |                           |
| Your models in draft:                                     |                    |                           |
| <u>Sofa Structure</u>                                     |                    | Edit Remove Publish model |
|                                                           | + Add New model    |                           |

# **3.2.-** AÑADIR UN NUEVO EJERCICIO.

Para crear un ejercicio nuevo, haga clic en «Añadir un nuevo ejercicio», esta opción está disponible en la página anterior y en la sección «Cuenta» y en el pie de la página de ejercicios publicados. Siga las instrucciones que aparecen en la pantalla.

| Creating a new exercise:                                                                                                    | Creating a new exercise:                                                                                                    |
|----------------------------------------------------------------------------------------------------|----------------------------------------------------------------------------------------------------|
| To create an exercise please complete the following information and press the button 'Add<br>exercise to drafts'. The created exercise will not be visible to the community. To finalize the<br>edition of the exercise, you can do it from the draft view. When ready, publish the exercise so<br>that it is visible and available to the rest of the community. Enjoy. | To create an exercise please complete the following information and press the button 'Add<br>exercise to drafts'. The created exercise will not be visible to the community. To finalize the<br>edition of the exercise, you can do it from the draft view. When ready, publish the exercise so<br>that it is visible and available to the rest of the community. Enjoy. |
| Exercise Title Subjects Physics ¢ Add exercise to drafts                                                                                                    | Exercise created succesfully as draft, so is only visible to you.<br>You can edit to complete it or/and publish from your drafts section in <u>"My Account"</u> and it will be<br>visible in the platform.<br>Go to My Account page —                                                                                                    |
| Página 10                                                                                                    | de 15                                                                                                    |

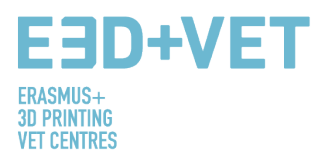

Puede editar o eliminar un ejercicio. Editar el idioma o idiomas en los que quiere escribir su ejercicio. Cuando haya introducido toda la información correspondiente al ejercicio que crea necesaria, podrá publicarlo.

| My Account                          |              |
|-------------------------------------|--------------|
| Your exercises in all languages:    |              |
| Geometry in the office              | Remove all   |
| Geometry in the office (en) - Draft | Edit Publish |
| Geometry in the office (de) - Draft | Edit Publish |
| Geometry in the office (it) - Draft | Edit Publish |
| Geometry in the office (sl) - Draft | Edit Publish |
| Geometry in the office (es) - Draft | Edit Publish |
|                                     |              |
|                                     |              |
| + Add New exercise                  |              |

La página para editar el ejercicio está compuesta por las siguientes partes:

- ⇒ Información general
- $\Rightarrow$  Información de licencias
- $\Rightarrow$  Uso de los ejercicios
- ⇒ Especificaciones técnicas
- ⇒ Añadir o crear un modelo para este ejercicio

Página 11 de 15

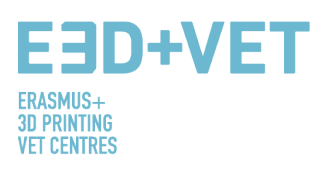

| General Info                                                                                                |                                   |                                                                                                    |
|----------------------------------------------------------------------------------------------------|-----------------------------------|----------------------------------------------------------------------------------------------------|
| Exercise Title<br>Geometry in the office<br>Exercise image<br>Choose file No file chosen                    |                                   | How to use Write how to use this exercise                                                                                |
| Subjects                                                                                                    |                                   | //<br>Number pieces                                                                                                    |
| Mathematics This is the main subject for this exercise. You can be over the "Other subjects" section below. | In write more subjects related in | Enter total number of pieces for this exercise<br>General description<br>Paragraph B I I I I I I I I I I I I I I I I I I |

 $1 \rightarrow$  Adjunte una imagen descriptiva al ejercicio.

2 → Debería incluir el uso del modelo y describirlo; los principales objetivos del mismo y las razones para usarlo en el aula. En este apartado deberían incluirse tantos detalles como fuera posible para mostrar a los alumnos las ventajas que tiene usar el modelo. Se pueden incluir temas de diseño múltiples, todos los que el objeto admita.

 $3 \rightarrow$  En esta sección, se debe describir la apariencia del modelo dando todos los detalles posibles para que el diseñador pueda tener una idea de lo que ha de diseñar; por ejemplo, el número de piezas que lo forman, la descripción de cada una (forma), medidas aproximadas/recomendables para ensamblar sus partes, colores, etc.

Además, se debería incluir una breve descripción desde el punto de vista didáctico y educacional. Qué es lo que representa el modelo, por qué se ha elegido, para qué sirve, de qué forma se va a usar en el aula, etcétera.

4 → En esta página puede insertar imágenes, enlaces con información adicional, vídeos, gráficas, infografías para explicar mejor el ejercicio que quiere realizar.

| EBD<br>ERASMUS+            | +VET                     |                 |
|----------------------------|--------------------------|-----------------|
| 3D PRINTING<br>Vet centres |                          |                 |
|                            | License Info             |                 |
|                            | License selector not set | License details |
|                            |                          |                 |

Tal y como hizo con el modelo, ha de insertar el tipo de licencia que mejor se adecue a las necesidades. Si elige una de Creative Commons en la lista, los campos se rellenarán de forma automática.

| license selector                                           | License details                                                         |
|------------------------------------------------------------|-------------------------------------------------------------------------|
| Attribution-NonCommercial 4.0 International (CC BY-NC 4.0) | You are free to:                                                        |
| icense name                                                |                                                                         |
| Attribution-NonCommercial 4.0 International (CC BY-NC 4.0) | Share — copy and redistribute the material in any medium or format      |
|                                                            | Adapt — remix, transform, and build upon the material                   |
| icense info url                                            |                                                                         |
| https://creativecommons.org/licenses/by-nc/4.0/            | Under the following terms:                                              |
|                                                            | Attribution — You must give appropriate credit, provide a link to       |
|                                                            | the license, and indicate if changes were made. You may do so in any    |
|                                                            | reasonable manner, but not in any way that suggests the licensor        |
|                                                            | endorses you or your use.                                               |
|                                                            | NonCommercial — You may not use the material for commercial             |
|                                                            | purposes.                                                               |
|                                                            | No additional restrictions — You may not apply legal terms or           |
|                                                            | technological measures that legally restrict others from doing anything |
|                                                            | the license permits.                                                    |

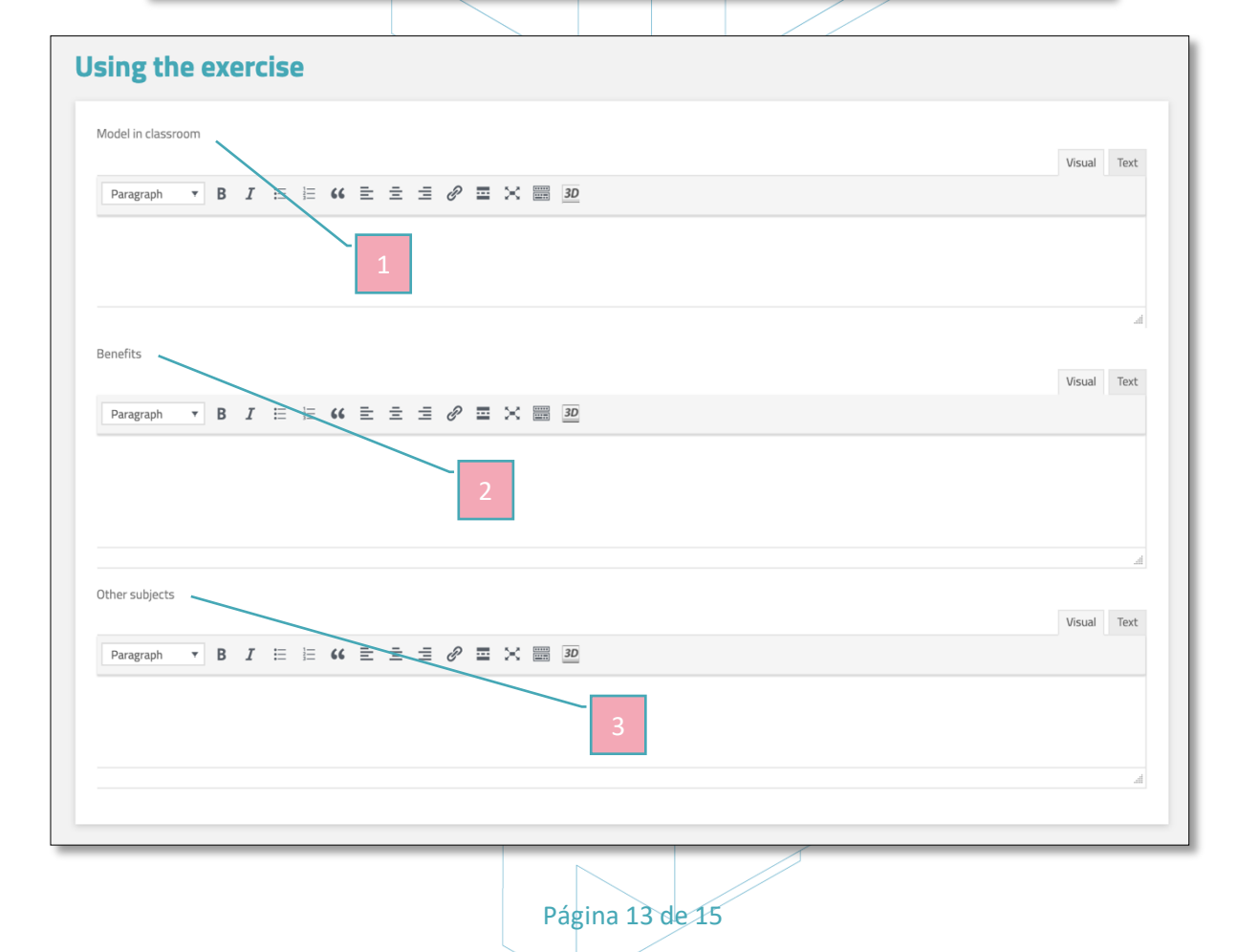

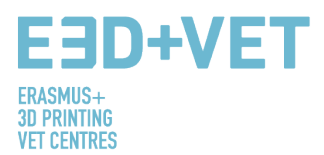

1 → Describa el uso en la lección del modelo 3D de forma detallada. ¿Qué alcance didáctico tiene el uso del objeto desarrollado y qué objetivos se quieren cumplir con este tipo de artefacto en 3D? Si el ejercicio consiste en varios modelos 3D, se describe el uso de cada uno.

2 → Describa los beneficios que se pueden observar en el alumno con el uso del ejercicio 3D en el aula. También se incluyen los beneficios en el ámbito disciplinario y a nivel práctico, sensorial y sociorecreacional.

 $3 \rightarrow$  Un ejercicio puede aplicarse a muchas materias según su conocimiento transversal. En esta sección se propone redactar una lista de asignaturas candidatas adicionales a la asignatura principal ya mencionada.

| Technology                           | Resistance required                                |
|--------------------------------------|----------------------------------------------------|
| Write technology used                | not set                                            |
| 3D printer model                     | When to print                                      |
| Write 3D printer model required      | Write when to print this exercise                  |
|                                      | Have to paint                                      |
| Material                             | not set                                            |
| Material used to print this exercise | Number of pieces                                   |
| Color                                | Enter the total number of pieces for this exercise |
| What color the material is?          |                                                    |
|                                      | Need assembly                                      |
| Dimensions                           | not set                                            |
| Enter dimensions for this exercise   | Quality required                                   |
|                                      | not set                                            |
|                                      |                                                    |
|                                      |                                                    |
|                                      |                                                    |
| save changes                         |                                                    |
|                                      |                                                    |

En este paso, deberá completar las especificaciones técnicas de su ejercicio rellenando los cuadros. Para más información sobre cómo definir un ejercicio, descargue el informe «Cómo crear nuevos ejercicios didácticos usando la impresión 3D», dónde se describen los puntos con mayor detalle. Está disponible en inglés, español, alemán, italiano y esloveno.

Save changes

Es fundamental que guarde los cambios llegados a este punto. De no ser así, podría perder toda la información del ejercicio.

Página 14 de 15

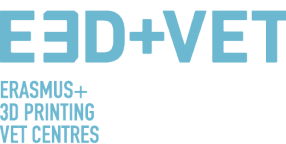

| Save changes                                                                                                    |
|----------------------------------------------------------------------------------------------------|
| Models used this exercise<br>No items found                                                                                                    |
| Add an existing model to this exercise                                                                                                    |
| Vu can link an existing model to this exercise just selecting model from selector below:   Exercises   Geometry in the office   Search for a post   Submit   Cancel |
|                                                                                                    |
| Is your exercise ready to be published?<br>Press publish button and let the community know:<br>Publish 4                                                            |

Cuando haya guardado los cambios realizados, deberá adjuntar el modelo que ha creado previamente (si es el adecuado para su ejercicio, como ya se ha señalado, puede usar uno de los que ya están disponibles en la plataforma). Puede subir tantos modelos como necesite para sus ejercicios. Solo necesita buscarlo por su nombre en la barra de búsqueda (1) y hacer clic en «Buscar». El modelo se adjuntará y lo podrá ver en la parte (2) «Modelos usados en este ejercicio».

3→ Si necesita crear un nuevo modelo para su ejercicio en este momento del proceso, puede hacerlo con la opción «+ nuevo modelo». Se le redirigirá a la sección de creación de modelos.

4 → Ha llegado al final. Para publicar el ejercicio en la plataforma, haga clic en publicar y lo encontrará en la página principal con el resto de ejercicios.

Ocurrirá lo mismo con los modelos, que aparecerán en la página de «Modelos».

Puede gestionar tanto sus modelos como ejercicios a través de la sección «Cuenta».